# How to set up InkOwI ICC profile for SG400/SG800 using ICM on Windows (for all programs)

ICM mode is a special method of installing an ICC profile directly within the Windows operating system. This allows you to use ICC profiles even on programs that don't offer color management options, such as: Cricut Design Space, Silhouette Studio, GIMP, and many more!

## Step 1: Download and move the profile

- 1. Download the profile you need either from our website or from an email we sent you.
- 2. Once downloaded, you will need to move the file to the system folder on your computer where all of your profiles are stored. The location will depend on what version of Windows you are running. Refer to the list below:

# Windows 98/ME

C:\Windows\System\Color\

#### Windows XP/Vista/7/8/10

C:\Windows\System32\Spool\Drivers\Color\

## Step 2: Set up the profile

| All Control Panel Items         |                       | – 🗆 X                                |                          |                                |
|---------------------------------|-----------------------|--------------------------------------|--------------------------|--------------------------------|
| ← → → ↑ 🖾 → Control Panel → All | Control Panel Items   |                                      | ✓ ່ບ Sear                | rch Control Panel 🔎            |
|                                 |                       |                                      |                          |                                |
| Adjust your computer's settings |                       |                                      |                          | 2 View by: Large icons 🔻       |
| da.                             |                       |                                      | Backup and Restore       |                                |
| Administrative Tools            | Audio Controls        | AutoPlay                             | (Windows 7)              | BitLocker Drive Encryption     |
| Color Management 3              | Credential Manager    | Date and Time                        | Default Programs         | 🧈 Device Manager               |
| Devices and Printers            | Ease of Access Center | File Explorer Options                | File History             | <b>f</b> Flash Player (32-bit) |
| Fonts                           | MP Client Security    | Indexing Options                     | Infrared                 | Intel® Graphics Settings       |
|                                 | Java                  | Keyboard                             | Mail (32-bit)            | Mouse                          |
| Network and Sharing<br>Center   | Phone and Modem       | Power Options                        | Programs and Features    | QuickTime (32-bit)             |
| Recovery                        | Region                | RemoteApp and Desktop<br>Connections | Security and Maintenance | Sound                          |
| Speech Recognition              | Storage Spaces        | Sync Center                          | System                   | Taskbar and Navigation         |
| Troubleshooting                 | User Accounts         | Windows Defender<br>Firewall         | 🐝 Windows To Go          | Work Folders                   |
|                                 |                       |                                      |                          |                                |

- 1. Open the Control Panel.
- 2. Set *View by:* to *Large icons* (if it isn't already set that way) so that the Control Panel looks like the image above.
- **3.** Click on *Color Management*.

| Scolor Management                                                                                                    | X                                                                                                    |
|----------------------------------------------------------------------------------------------------|----------------------------------------------------------------------------------------------------|
| Devices All Profiles Advanced                                                                                                    |                                                                                                    |
| Device: Printer: SAWGRASS SG400 RPCS-R<br>5  Use my settings for this device                                                                                                    | Identify monitors                                                                                                    |
| Profiles selection: 0 Wanual                                                                                                    | Associate Color Profile >>                                                                                                    |
| Name File name<br>Artisan 1430 SP 1430 Standard Artisan 1430 SP 1430                                                                                                    | 430 Standard.icc File name                                                                                                    |
| Artisan 1430 SP 1430 Ultra Premium Presentaiton Matte Paper         Artisan 1430 SP 1430           Artisan 1430 SP 1430 Ultra Premium Glossy         Artisan 1430 SP 1430           Artisan 1430 SP 1430 Premium Glossy         Artisan 1430 SP 1430                                                                                                    | 430 Ultra Premium         Pro38 EMP         Pro38 EMP.icm           430 Ultra Premium         Pro38 ARMP         Pro38 ARMP.icm           430 Premium Semig         Pro38 ARMP         Pro38 ARMP.icm                                                                                                    |
| Artisan 1430 SP 1430 Premium Luster     Artisan 1430 SP 1430       Artisan 1430 SP 1430 Premium Glossy     Artisan 1430 SP 1430       Artisan 1430 SP 1430 Premium Glossy     Artisan 1430 SP 1430                                                                                                    | A30 Premium Luster     Performance-Ulta - Epson R2400-3800-4800-7800-1nkUwl Profile for Performance-Ultra - Epson     Performance-Ultra - Epson P600-P8000-P8000-R2880-R3000-3880-488 Performance-Ultra - Epson     Performance-D - Epson Stylus C88+ - InkOwl Profile     Performance-D - Epson Stylus C88+ - InkOwl Profile     Performance-D - Epson Stylus C88+ - InkOwl Profile |
| Artisan 1430 SP 1430 Photo Daper Glossy Artisan 1430 SP 1430 SP 1400 SP 1430 SP 1430 SP 1400 SP 1400 SP 1400 SP 1400 SP 1400 SP 1400 S | 430 Photo Cuty DF.ICC<br>430 Photo Paper Gl.,<br>430 Matte Paper-H.,<br>430 Matte Paper-H.,<br>EPSON sRGB                                                                                                    |
| InkOwit PR for SG400 800         InkOwit PR for SG400           7         Add         Remove         9         Set at                                                                                                    | 400 800.km  Y  < <li>et as Default Profile Browse Add as Advanced Color Profile Bb OK Cancel</li>                                                                                                    |
| Understanding color management settings                                                                                                    | Profiles                                                                                                    |
|                                                                                                    |                                                                                                    |

- 4. Under the *Devices* tab, for *Device*, select the Sawgrass SG400 RPCS-R or SG800 RPCS-R printer from the dropdown menu.
- 5. Check the box labeled *Use my settings for this device*.
- 6. For Profile selection, choose Manual.
- 7. Click on Add...
- 8. Click on the profile you just downloaded and the click OK.
- 9. Select the added profile then click on *Set as Default Profile*.
- 10. Click Close.

### Step 3: Printing with ICM mode

Click the Print option in your image editing program. Select the Sawgrass **SG400 RPCS-R** or **SG800 RPCS-R** printer as your printer and then follow the needed steps (will vary depending on the image editing program being used) to access your Printer Preferences (see image below).

Once in the Printing Preferences menu, follow the steps below to ensure you are printing with the optimal print settings for our profile.

- **1.** In the *Paper Type* dropdown menu, select the option *Postcard*.
- 2. In the *Select Print Quality* dropdown menu, select the option *High Quality*.
- 3. Click on the *Detailed Settings* tab.
- 4. In the *Menu:* list of options, select the option *Print Quality*.
- 5. In the *Color Profile:* dropdown menu, select the option *Use ICM.*
- 6. In the *Gray Reproduction:* dropdown menu, select the option *CMYK for Image.*
- 7. Go back to the original screen by clicking on *One Click Presets*.
- 8. Click on *Register Current Settings…* so that you can save these settings as a preset for your convenience later.
- 9. Press OK to apply these settings.

Press print! The profile will be applied to your design as it is sent out to the printer. Don't forget to mirror your images if required!

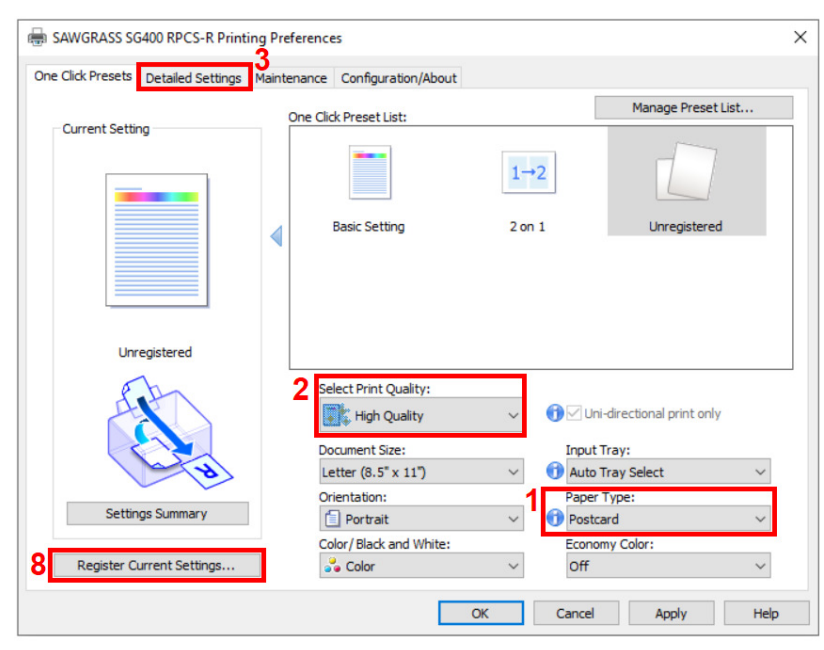

| e Click Presets Detailed Settings | Maintenance Configuration/About    |                      |
|-----------------------------------|------------------------------------|----------------------|
| 7                                 | Menu: 4                            |                      |
| Current Setting                   |                                    | <b>**</b>            |
|                                   | Edit Finishing Print Quality E     | ffects Driver Option |
|                                   | <                                  |                      |
|                                   | Print Quality                      | Restore Defaults     |
|                                   | High Quality VQuality              | ~                    |
|                                   |                                    |                      |
|                                   | Adjust Heigh                       | t of Print-head:     |
|                                   | Standard                           | ~                    |
| University and                    | Lise error diffusion: auto (image) |                      |
| Unitegistered                     | Color Profile:                     |                      |
| Fall                              | Use ICM                            |                      |
| AL N                              | Color Profile Method:              |                      |
|                                   | By Host System V                   |                      |
| the second                        | ICM Intent:                        |                      |
|                                   | 🕕 Pictures (Perceptual)            |                      |
| Settings Summary                  | 6 Gray Reproduction:               |                      |
|                                   | CMYK for Image $\checkmark$        |                      |
|                                   |                                    |                      |